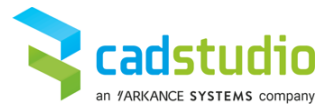

## Fusion 360 – Postprocesor Heidenhain 530/640

Po vytvoření NC programu a zvolení Vaše postprocesoru – viz návod na instalaci postprocesoru, můžeme přistoupit ke konfiguraci Vašeho postprocesoru.

Konfigurace je rozdělena do několika sekcí, které si nyní popíšeme.

1. Bezpečné odjezdy

Sekce slouží k nastavení referenčních odjezdů nástroje po dokončení dráhy.

| Bezpecny odjezd X               | 0 |
|---------------------------------|---|
| Bezpecny odjezd Y               | 0 |
| Bezpecny odjezd Z               | 0 |
| Vlastni hodnoty reference       |   |
| Odjezd do reference XY u vymeny |   |
| Bezpecna pozice XY na konci     |   |
| Pouzit M140                     |   |
|                                 |   |

Bezpečný odjezd X – nastavení hodnoty bezpečného odjezdu v ose X

Bezpečný odjezd Y – nastavení hodnoty bezpečného odjezdu v ose Y

Bezpečný odjezd Z – nastavení hodnoty bezpečného odjezdu v ose Z

**Vlastní hodnoty reference** – aby byly užity hodnoty bezpečných odjezdů viz. výše, je nutné mít aktivní tuto funkci a naopak deaktivovat funkci volby bezpečného odjezdu pomocí M140

Odjezd do reference XY u výměny – odjezd do reference XY před výměnou nástroje

Bezpečná pozice XY na konci – odjezd do reference XY na konci celého NC programu

Použít M140 – přepínač pro aktivaci typu odjezdu M140 MB MAX nebo L Z0 FMAX M91/M92

Použít M92 – přepínač pro aktivaci typu referenčního odjezdu pod M92 nebo M91

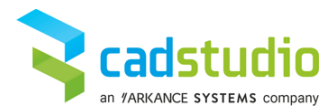

## 2. Další funkce

| Dalsi funkce                |              |
|-----------------------------|--------------|
| Hluboke vrtani              | $\checkmark$ |
| Popisky cesky               | $\checkmark$ |
| Vynucene volani nastroje    |              |
| Hvezdicka u vymeny nastroje |              |
| Cas vymeny nastroje         | 15           |
| Zapsat informace            | $\checkmark$ |
| Zapsat stroj                |              |
| Zapsat seznam nastroju      | $\checkmark$ |
| Zapsat verzi                | $\checkmark$ |

Hluboké vrtání – aktivuje pro hluboké vrtání cyklus 205 namísto cyklu 200

Popisky česky – přepnutí popisků do anglického jazyka pokud je neaktivní

**Vynucené volání nástroje** – v případě dráhy se stejným nástrojem jako předchozí bude i přesto vyvolán nástroj pro novou dráhu

**Hvězdička u výměny nástroje** – komentář s jménem nástroje bude pod typem komentáře "\* -, tedy v ř.s. Heidenhain bude lépe viditelná výměna nástroje v náhledu

Čas výměny nástroje – hodnota času v sekundách výměny nástroje na Vašem stroji tak, aby výpočet doby obrábění byl co nejpřesnější

**Zapsat informace** – volba zápisu do hlavičky programu informací o NC programu a projektu z Inventoru/Fusionu360

Zapsat stroj – volba zápisu stroje, pro který byl NC program vygenerován do hlavičky NC programu

Zapsat seznam nástrojů – volba výpisu seznamu nástrojů užitých v projektu do hlavičky NC programu

Zapsat verzi – volba zápisu verze postprocesingu a poslední modifikace do hlavičky NC programu

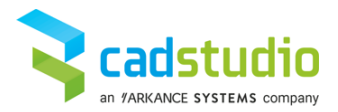

## 3. Chlazení

Sekce slouží k definici M funkcí pro chlazení nástroje během obrábění.

| Chlazeni             |    |
|----------------------|----|
| Chlazeni kapalina    | 8  |
| Chlazeni vzduch      | 7  |
| Chlazeni skrz voda   | 25 |
| Chlazeni skrz vzduch | 26 |

Chlazení kapalina – v základu nastavena jako 8 tedy v NC programu M8
Chlazení vzduch – v základu nastavena jako 7 tedy v NC programu M7
Chlazení skrz voda – v základu nastavena jako 25 tedy v NC programu M25
Chlazení skrz vzduch – v základu nastavena jako 26 tedy v NC programu M26

4. Důležité

Sekce je navržena pro další dodatečné důležité funkce

| Dulezite                       |              |
|--------------------------------|--------------|
| Definice stroje                |              |
| Parametricke posuvy cislo rady | 50           |
| Prednacteni nastroje           | $\checkmark$ |
| Volani nastroje jmenem         |              |
| Parametricke posuvy            |              |

Definice stroje – definice souboru pro externí konfiguraci kinematiky a dalších funkcí postprocesoru

**Před-načítání nástroje** – volba zdali má být do NC programu vypsán TOOL DEF pro přípravu nového nástroje v zásobníku při vyměně nástroje

**Volání nástroje jménem** – volba pro volání nástroje jménem namísto číslem, u nástroje v databázi musí být vyplněn popis !

**Parametrické posuvy** – volba výpisu posuvů do NC programu jako Fxxx nebo parametrické s definicí v hlavičce každé dráhy. Viz obr

**Parametrické posuvy číslo řady** – nastavení čísla proměnné pro parametrické posuvy v číselné řadě např. 50 pro Q50 ->

30 FN0: Q50=1000 ; Obrabeni 31 FN0: Q52=1000 ; Dokonceni 32 FN0: Q53=1000 ; Vstup 33 L Z+5 FMAX 34 L Z-1 FQ53 35 L X-80 FQ52

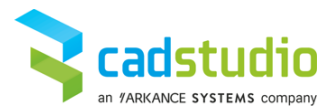

## 5. Obecné

| Obecný                   |                   |
|--------------------------|-------------------|
| Rozsirene vrtaci cykly   | $\checkmark$      |
| Voliteny stop            | $\checkmark$      |
| Otacky vrtene pri mereni | $\checkmark$      |
| Preferovane naklopeni    | Negative          |
| Zobrazit poznamky        |                   |
| Tolerance vyhlazeni      | 0                 |
| Strukturovane komentare  | $\checkmark$      |
| Uziti funkce TCPM        |                   |
| Naklopena rovina         | Use Plane Spatial |
| Uzit progrogramy cyklu   |                   |
| Uzit podporgramy vzoru   |                   |
| Uzit podporgramy         |                   |
| Built-in                 |                   |

**Rozšířené vrtací cykly** – volba zdali mají být vrtací cykly, které nejsou v postprocesoru definovány převedeny na ISO výstup nebo vyhlásí chybu postprocesoru

Volitelný stop – volba generování volitelného zastavení M01 do NC programu mezi dráhy

Otáčky vřetene při měření – volba výpisu otáček vřetene do NC programu v případě cyklů měření

**Preferované naklopení** – nastaveni preferované naklopení při 3+2 obrábění (negativní nebo pozitivní) SEQ+-

Zobrazení poznámky – zobrazí poznámku operace do NC programu

**Tolerance vyhlazení** – zadání hodnoty vyhlazení dráhy, pokud je 0 je vyhlazení neaktivní (může pomoci při cukání stroje)

**Strukturované komentáře** – zobrazení komentáře jako \* - pro lepší zobrazení v dialogu systému na místo středníku ;

Užít funkci TCPM – užití funkce TCPM namísto M128 držení špičky nástroje.

**Naklopení roviny** – výběr režimu naklopení roviny – PLANE SPATIAL, Cyklus 19 nebo strojní souřadnice

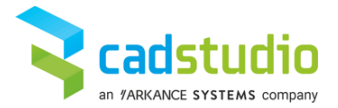

**Užít programy cyklu** – Aktivace sekce funkcionality vkládání kontur a vrtacích cyklů do podprogramů LBL.

**Užit podprogramy vzoru** – Aktivace funkce pro vkládání podprogramu pro konturu ve vzoru na místo násobného generování kontury.

Užít podprogramy – Aktivace funkce pro reprodukci podprogramů pro každou sekci

V případě problémů prosím neváhejte kontaktovat technickou podporu CAD Studio - <u>https://helpdesk.cadstudio.cz/</u>

Děkujeme Vám za využití služeb společnosti CAD Studio s.r.o.